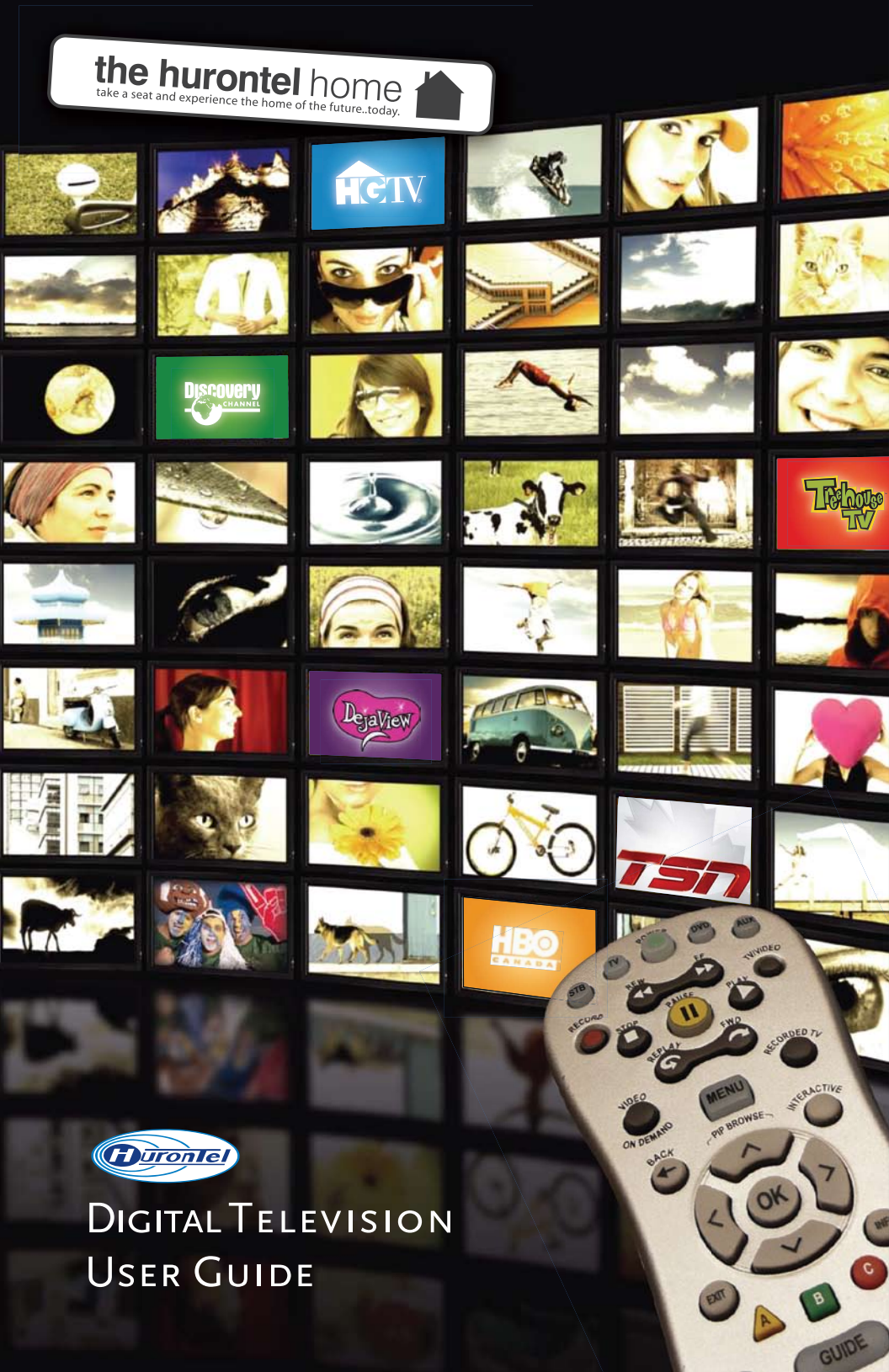

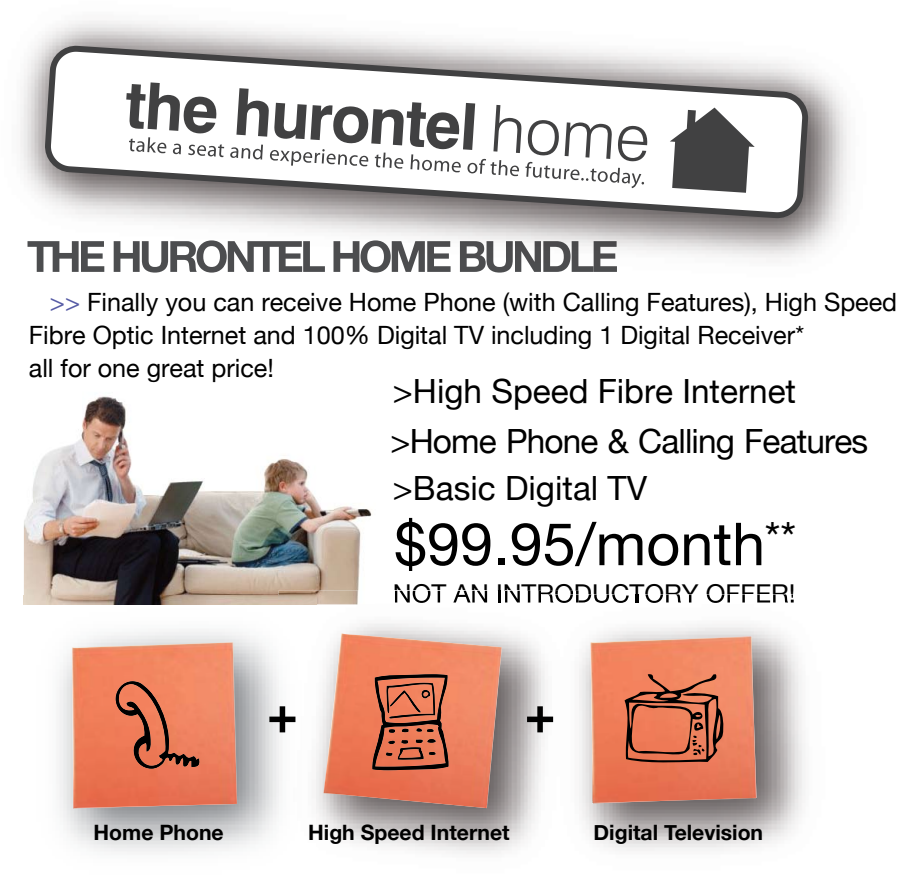

\*VIP 1200 Set top box, no substitutions. Termination of Bundle package before 12 months will result in full charge of receiver. \*\*Some restrictions may apply.

**IMPORTANT INFORMATION FROM HURONTEL:** 

Now that you are a HuronTel Digital Television subscriber, you should ensure that you have cancelled any services (examples being cable television or internet) with your previous provider that are now provided by HuronTel. Local phone and phone bundles will be cancelled by HuronTel.

# TABLE OF CONTENTS

| Getting Started                                                                                                    |
|----------------------------------------------------------------------------------------------------|
| Standard Set-top Box Guide                                                                                                    |
| Guide                                                                                                    |
| Guide Screen                                                                                                    |
| PVR (Personal Video Recorder) (if applicable)                                                                                                    |
| PVR Menu                                                                                                    |
| Playing/Deleting your Recording(s)                                                                                                    |
| Menu                                                                                                    |
| Menu Screen       .13         Vault Menu       .14         Creating a Favourites List       .15         Adding/Deleting Favourites       .16         Output       .17 |
| Search Menu                                                                                                    |
| Settings Menu                                                                                                    |
| Parental Controls                                                                                                    |
| Troubleshooting                                                                                                    |
| FAQs25 & 26<br>Troubleshooting27                                                                                                    |

## STANDARD SET-TOP BOX (STB)

The Motorola VIP 1200 is the standard set top box. This set top box is HD compatible but has no recording capabilities.

Front of Standard Set-top Box

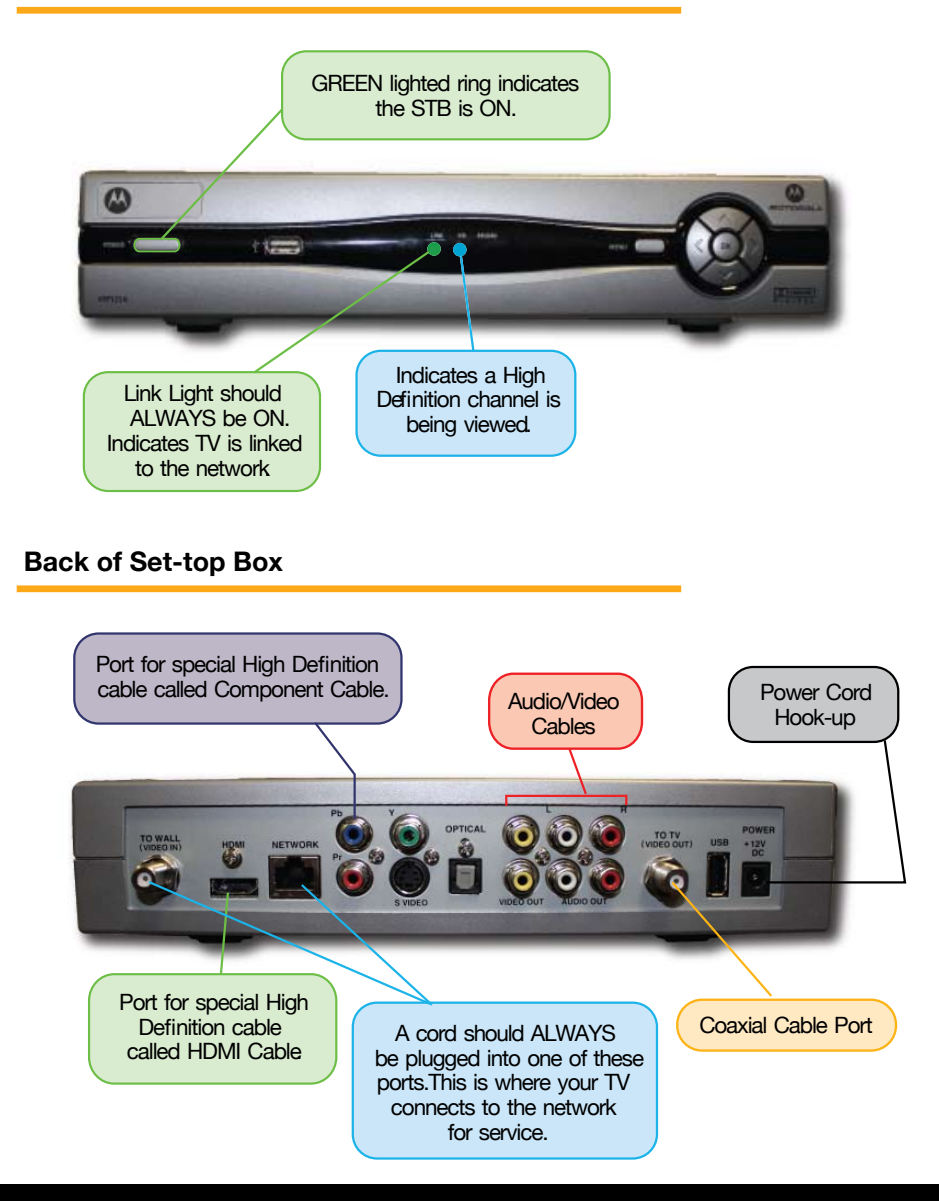

**GETTING STARTED** 

## PVR SET-TOP BOX (STB)

The Motorola VIP 1216 is a PVR that has the capability to record what you watching or record an event in the future, 2 events at a time. This PVR set top box is HD compatible and can store your recordings with its 160 GB memory, but note that HD programming takes up more memory.

#### Front of PVR Set-top Box

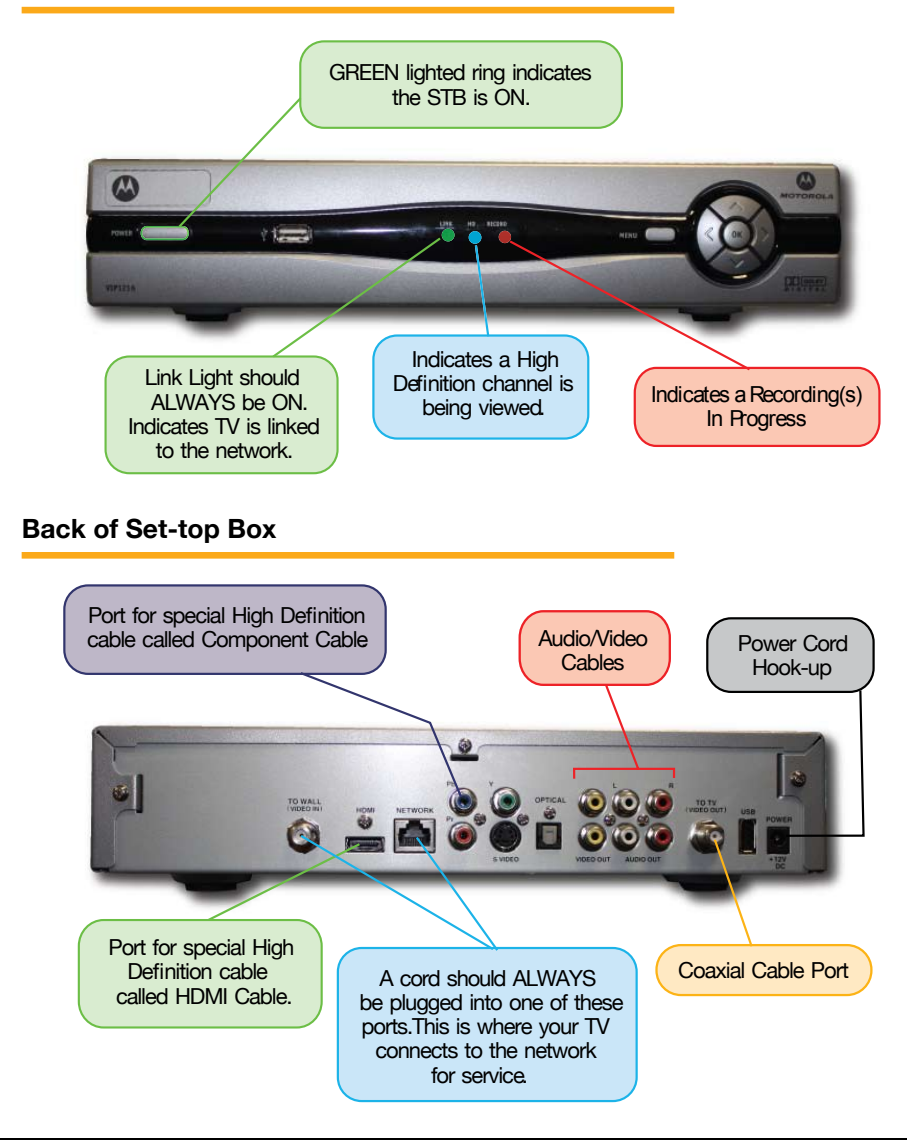

### Remote control guide

Equipment Controls Mode Switches

тν Press to select TV mode switch.

STB (Set-top Box) Press to select STB mode switch.

Press up to 4 times to rewind at

In Recorded TV, stops playback.

increasing speeds.

Press to record live TV.

RECORD

STOP -

PAUSE Press to pause live TV.

#### POWER

RECOR

ANDEO

ON DEMAN

FYIT

(In STB mode switch) turns BOTH STB and TV on/off. [Note: TV, DVD or AUX mode switch, turns on/off only specified equipment.]-

-

9

OWE

11

0

#### DVD

Press to select DVD mode switch.

AUX (VCR. Stereo, etc.) Press to select AUX mode.

TV/VIDEO Press to switch inputs.

#### FF

NIVIDEO

ORDED

RACE

C

3

6

9

ENTE

8

0

OROTOR

PORS

DELETE

Press up to 4 times to fastforward at increasing speeds.

PLAY Press to play current video.

FWD Jumps ahead 8 seconds.

RECORDED TV Press to access your Personal Video Recorder (PVR).

MENU Press to display Settings Menu.

ARROWS Press the arrows to move the highlight on screen.

INFO Press to display information for a program.

CH / PG Changes channels in live TV. Scrolls a full page in the GUIDE

LAST Press to return to the last channel viewed.

NUMBER PAD Use to enter channel numbers, passwords, etc.

ENTER Makes your selection.

**oVR** Controls

REW

Vavigation Controls

Number Pad & Volume Control

EXIT Press to return to live TV.

GUIDE Press to view on-screen program auide.

VOL Press to increase or decrease volume control.

MUTE -Press to turn sound on & off.

REPLAY Jumps back 8 seconds. VIDEO ON DEMAND (VOD) Lists VOD movies(When available) BACK

Clears last digit entered.

OK Press to accept your selection

### BASIC FUNCTIONS

Before you begin, ensure that your set-top box is plugged into the proper television input (See Troubleshooting). For example, if your STB is plugged into the Video 1 input, your TV input must be set to Video 1 as well.

If your Set Top Box is connected to your TV through a coax cable, then your TV should be set to channel 3 (or whatever channel you have set your RF Output Channel in your settings section of the menu) in order for the set top box to work.

### Turning your TV & Set-top Box (STB) ON/OFF using the Remote

• Press the button labeled STB, then press the button labeled POWER.

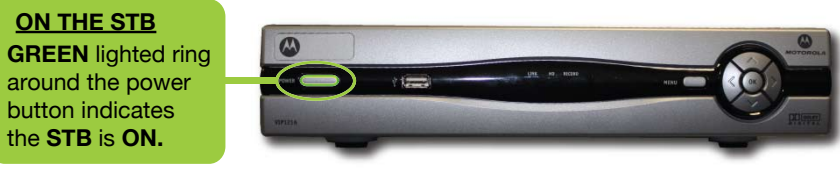

#### IF you press the POWER button & the TV DOES NOT Turn ON/OFF

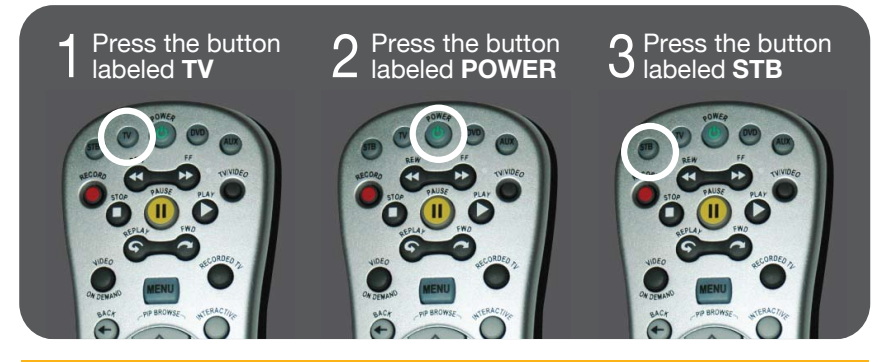

#### IF you press the POWER button & the STB DOES NOT Turn ON/OFF

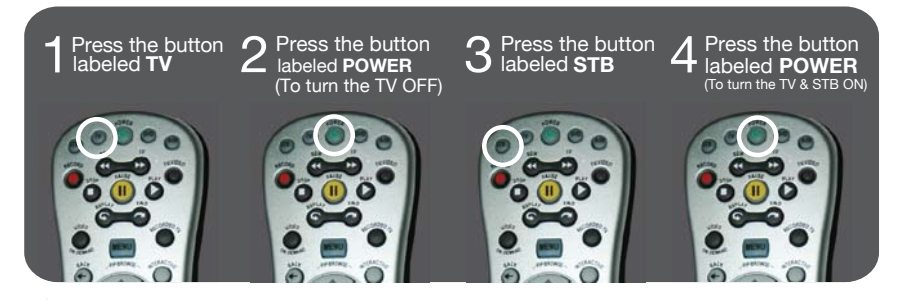

### Guide Screen

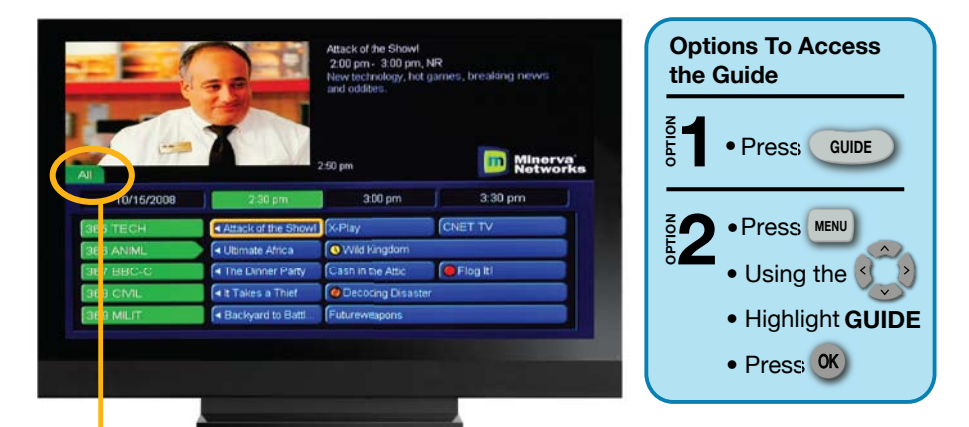

### QUİCK TIP

#### Press GUDE repeatedly to scroll through the Tab Headers.

Subscribed-the list of the channels to which you are subscribed. Favourites – a list of the channels you have programmed in as your favourites HD- the list of high definition channels. All - a list of the all of the channels that are offered by your provider. **NOTE:** Channels that come up as black text under the "All" tab are channels that you have not subscribed. If you would like these channels, please contact us at 1-877-395-3800.

### Guide

The Guide allows you to view information of current and future programming including: **Channel Name, Channel Number, Rating, Start & End Times, Date and Brief Description of the Program** 

### What you see...

**Preview Screen-**The top left of your screen is a small screen version of the current program your TV is tuned to or you have chosen to preview.

**Program Description-** The top right is the information about the program showing on the preview screen. The information will change as you scroll through the channels in the guide, but the preview screen will remain the same.

#### If you see a show with:

Purple background a MOVIE is playing Green background a SPORT is on Blue background is Regular Programming

### CURRENT PROGRAMMING & SYMBOL GUIDE

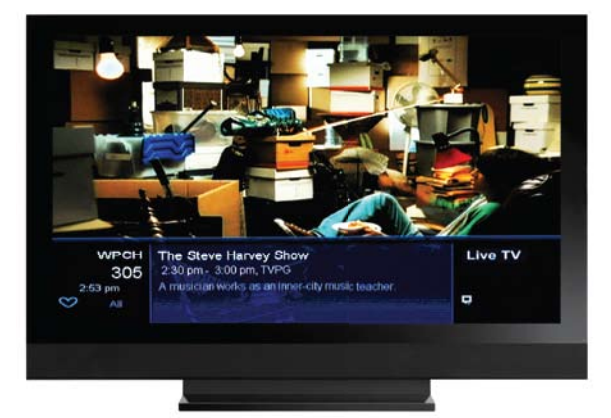

**QUICK TIP** 

When you press we the program description will display and then will automatically time out.

#### **Displaying Current Program Information**

While watching TV (not in the guide), press once on your remote. This will show what you are currently watching, how long the program runs, the current time, and program information.

You can also view future programming details on the current channel by using the right arrow key on the remote.

Press (NFO) twice on your remote and it will show additional information such as the director, the actors and the time of the next program

#### Symbol Guide

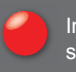

Indicates the program is set to **RECORD** once.

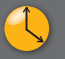

Indicates the program is set for a **REMINDER** once.

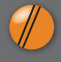

Indicates the program is set for **AUTOTUNE** once.

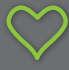

Indicates the channel is part of the active **FAVORITES** list.

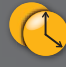

Indicates the program is scheduled to give a **REMINDER** repetitively.

Indicates the program is

scheduled to **RECORD** 

repetitively.

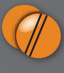

Indicates the program is scheduled to **AUTOTUNE** repetitively.

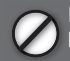

Indicates the channel is **BLOCKED**.

### FINDING PROGRAMMING & SETTING EVENTS

### **Finding Programming**

- Press GUDE to view complete list of channels & programming.
- Using the scroll up or down to view channels one-by-one.
- Press OK) to select desired channel.

### **QUICK TIP**

Quickly scroll through the GUIDE screen using the button.

### Setting a (One-time) Reminder

When a program is set with a Reminder, a pop-up reminder will appear when the program is starting.

- Press (GUDE) to view complete list of channels.
- Use the **1** to scroll through channels to find program of choice.
- Press or to highlight your program choice.
- Use the () to scroll down to SET REMINDERS and press ()
- When a Reminder is set,

will appear on the channel.

### **Setting Autotune**

When a program is set to Autotune, your screen will automatically switch to the program when the program is starting.

- Press (GUDE) to view complete list of channels.
- Use the T to scroll through channels to find program of choice.
- Press or to highlight your program choice.
- Use the **Set autotune** and press **OK** .

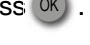

When Autotune is set, /// will appear on the channel.

## Scheduled Events

| 10/15/200<br>(304 M-OLA<br>(305 WPCH<br>(305 ACTN | To define the land Prois CK<br>and Define the land Prois CK<br>Press CK again found the well.<br>The Presh Prince of BekAir<br>Ch 305 WPC-H Fin 00 hm 30 mms<br>On 10 15 As 03 00 pm<br>Typel Recording File Single<br>CK Cancel | D Minerva<br>Notworks<br>D pm<br>Ts Diner<br>Prince o |
|---------------------------------------------------|----------------------------------------------------------------------------------------------------|-------------------------------------------------------|
| 307 DIVA                                          | I Cot Crime Scen. (Cot Mam                                                                                                    |                                                       |
| 308 SHO-E                                         | A No Program                                                                                                    | P.                                                    |

### QUICK TIP

To schedule a Recording you must have the PVR STB. See "Schedule Recording(s)" in the PVR section.

### Setting a Scheduled Event

A Scheduled Event allows you to set up Reminders & Autotune for future programming. The event(s) can be set to occur **Single, Weekly,** *Every Day or Every Day Monday-Friday(M-F).* 

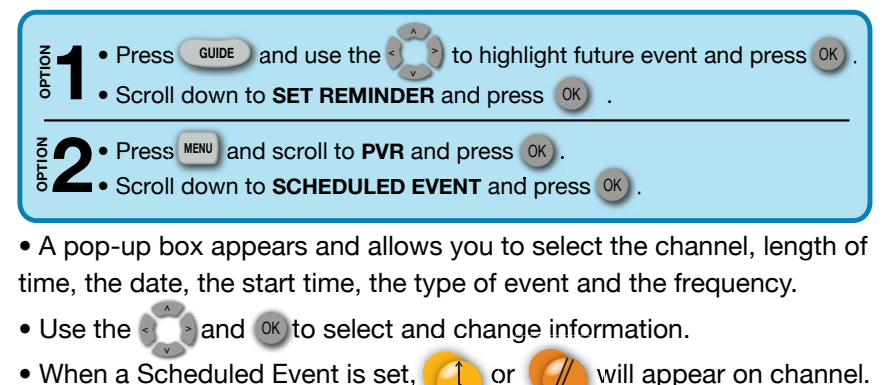

### To delete a Schedule Event:

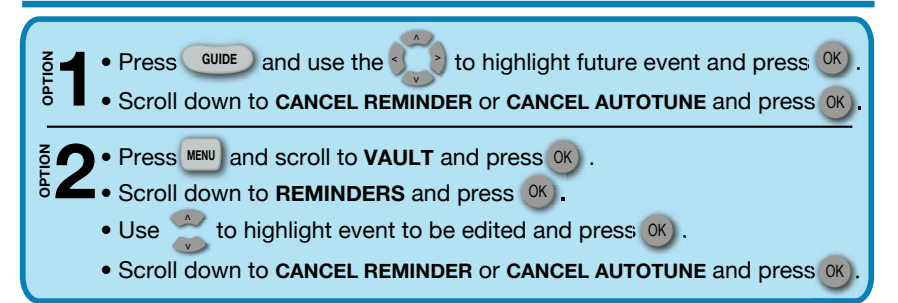

## PVR MENU

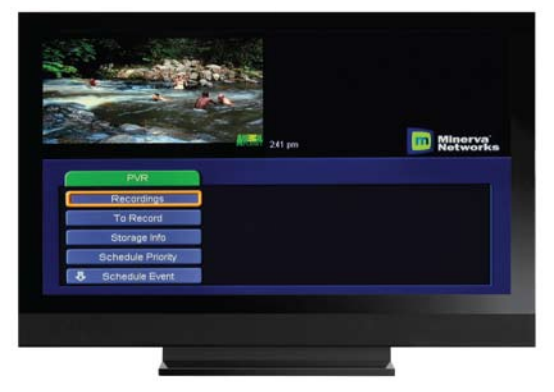

### **NOTE THIS**

You must have the Motorola VIP1216 set top box to use the following PVR fuctions.

A **Personal Video Recorder**, (**PVR**), allows you to record up to 90 digital hours of your favorite programs and view them as many times as you want, whenever you want.

### Accessing PVR Menu

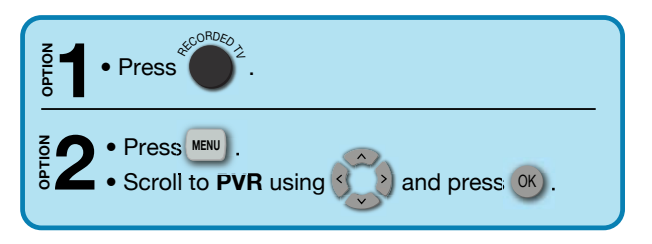

### What you see...

**Recordings**- Provides a listing of all programs that are currently being recorded or have been recorded.

**To Record-** Provides a list of all programs that have been scheduled to record.

**Schedule Priority**- Allows you to prioritize your list of scheduled recordings.

**Schedule Event-** Allows you to set up recordings that will be airing in the future.

**Record History-** Displays a list of when a recording started, completed or cancelled.

**Delete History-** Provides a list of all the recorded programs that have been deleted from the Recordings section.

## **QUICK TIP**

You are able to record one program and watch or record a 2<sup>nd</sup> program. If you change the channel while two programs are being recorded, you will be asked to cancel the recording of the 2<sup>nd</sup> program.

### **INSIDER TIP**

You can record two programs and watch a previously recorded program.

### **Recording Programs**

| Caroline Contract | nisoninis<br>Stiphting                   | 3 30 pm - 4.00<br>Experts addesis                        | pm, TVG<br>petiopers. |                     |
|-------------------|------------------------------------------|----------------------------------------------------------|-----------------------|---------------------|
| AUDY              | The program you i<br>scheduled to record | have selected is cur<br>Would you like to cr<br>cording? | rontly<br>incol the   | Minerva<br>Networks |
| 10/15/2008        | . No                                     |                                                          |                       | 4:00 pm             |
| 388 ANIM:         | CONTROL OF                               | -                                                        |                       | naliatr's VVei >    |
| 387 BBC-C         | Cash in the Adic                         | Figg #1                                                  | Fror                  | n the Ground >      |
| 368 CIML          | Decoding Disaster                        |                                                          | Uns                   | ate to Trach 🕨      |
| DOB MILIT         | Futureweapons                            |                                                          | Arus                  | nd the Services     |
| 370 OEO           | Etneet Mankays                           |                                                          | Meg                   | abridges 🕨          |

### **One Touch Recording**

• While viewing Live TV or in the Guide, press

(You are now recording the current program. If you change the channel, you will continue to record that program until the program is over.)

When a Recording is set,
 will appear on the channel.

### Cancel Recording(s)

To stop recording the <u>current</u> program, press

#### Future Recording(s)

- Find the program to be recorded in the guide and press (W).
  - Using (), scroll to CANCEL RECORDING and press ().

• Press 📖 , using 🏹 scroll to **pvr**.

• Scroll to TO RECORD, and press OK).

Find program you wish to delete and press or

- Scroll down to CANCEL RECORDING and press (W)
- Using (), highlight YES or NO and press ()

### Schedule Recording(s)

- Press GUDE to view complete list of channels.
- Use the to scroll through channels to find program and press or).
- Scroll down to SCHEDULE EVENT and press OK).

(The pop-up box allows you to set the channel to record, length of time, the date, the start time, the type of event (Recording) and the frequency.)

- Use the () and () to highlight and change information.
- When your criteria has been set, use to highlight OK and press or.

## PLAY/DELETE RECORDINGS

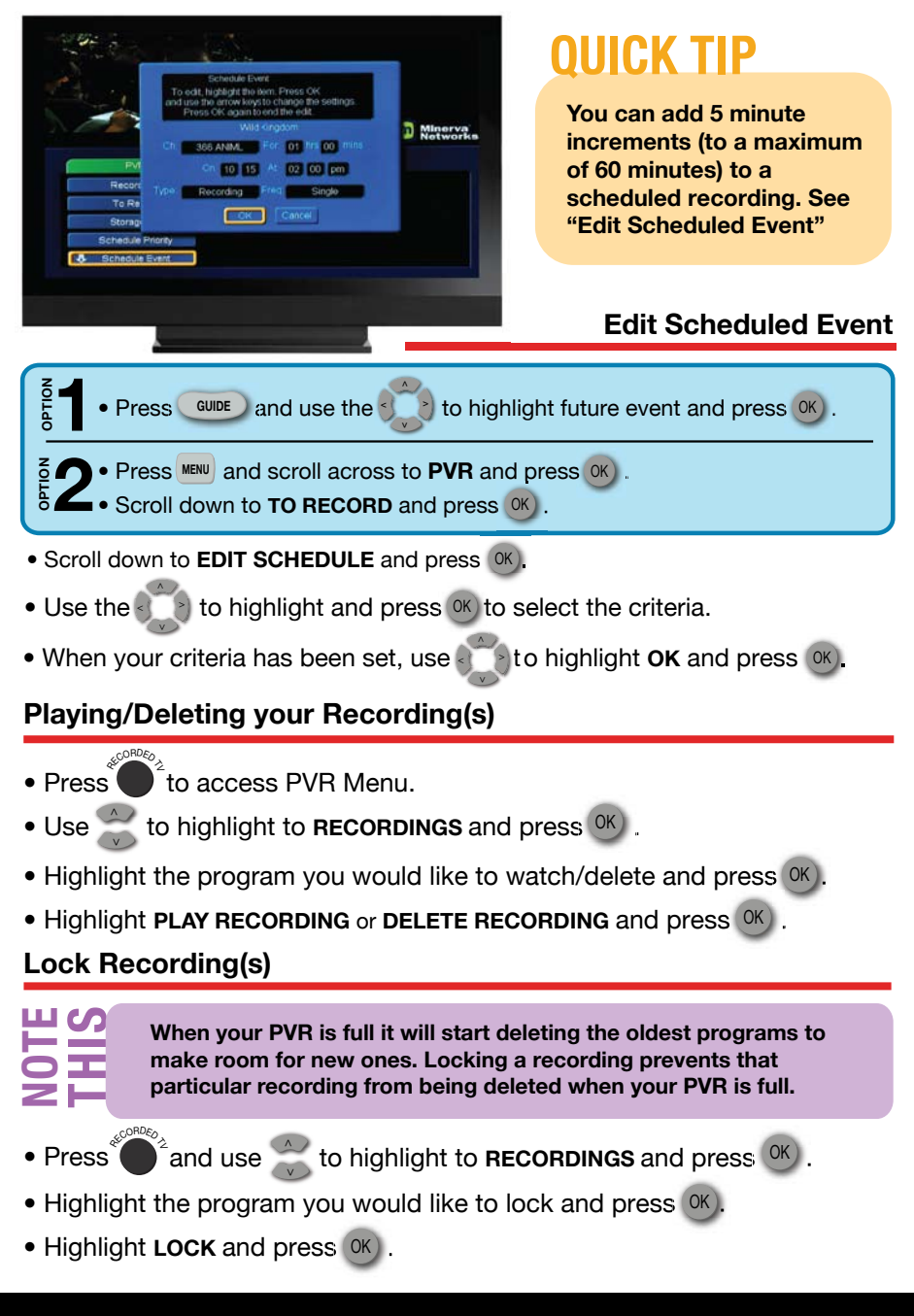

### CONTROLLING LIVE & RECORDED TV

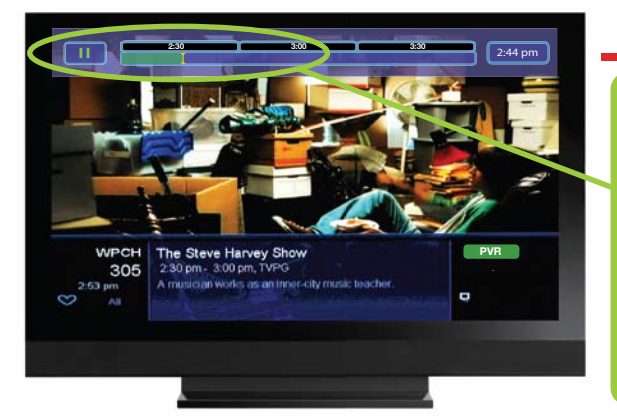

#### Live TV

A Status Bar appears on the top of the TV screen when pausing & rewinding Live or Recorded TV. The Status Bar on Live TV will disappear in 25 seconds or you can press [cm].

### **Recorded and Live TV Controls**

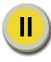

Pause- to pause a Live or Recorded TV program.

**Play-** to resume watching your paused program.

Replay- skip back 8 seconds Forward- skip ahead 8 seconds.

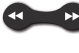

**Rewind/Fast-Forward**- can be pressed up to 4 times for up to 300x rewinding & fast frowarding speeds.

**Stop**- used in Live TV to resume program in real-time.

#### **Recorded TV**

• To return to Live TV, press .You are now back to watching the current Live TV program

The Status Bar on Live TV will disappear in 25 seconds or you can press m.

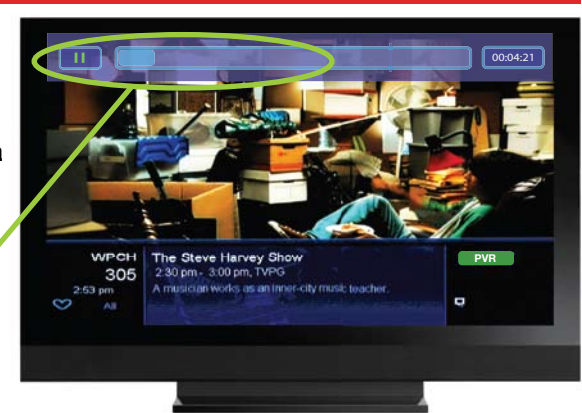

## Menu Screen

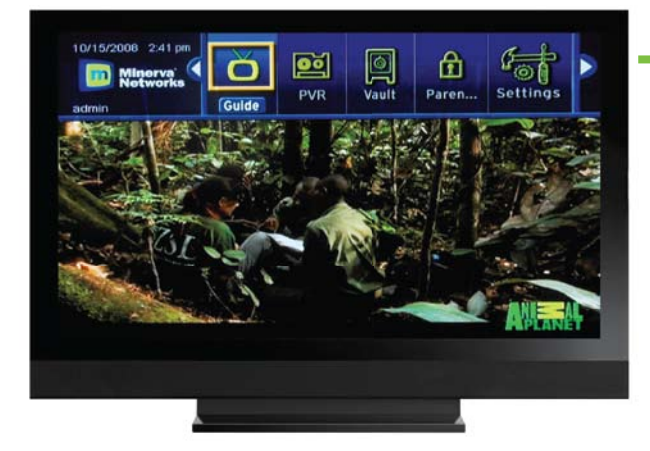

### Menu Screen

The Menu Screen is an easy access to features and important settings. You can access the Menu Screen by pressing the MENU button.

### What you see ...

**Guide-** Using the Guide Menu allows you to view program listings of what's on now and what will be on in the future.

**PVR-** *(if applicable)* Using the PVR Menu allows you to record programs on your Set-top Box (STB) and view at a later time as well as pause, fast forward, play or rewind current programs.

**Vault-** Using the Vault Menu allows you to view history of Reminders, Messages and Caller ID.

Parental Controls - (Appears if feature is ON.)

**Settings-** Using the Setting Menu allows you to create/edit preferences and create/edit users.

**Favorites-** Using the Favorites Menu allows you to "tag" your favorite channels.

**Search-** Using the Search Menu allows you to search for programs related to the keyword you enter.

Sign In/Out- (if applicable) - Used to log Users in and out.

## VAULT MENU

|                   | Mustard Pencales<br>200 pri- 227 pm, TW<br>RESPECT: | Minorva<br>Networks | <b>OUICK TIP</b><br>To Access<br>the Vault Menu |
|-------------------|-----------------------------------------------------|---------------------|-------------------------------------------------|
| PVR               | Recordings                                          | 1 of 2              | Press MENU                                      |
| Recordings        | Mustard Pancakes (28 sec)                           | 06/13/2008          |                                                 |
| To Record         | Disasters of the Century (5 min)                    | 06/13/2000          | • Use the <                                     |
| Storage Info      |                                                     |                     | to scroll to                                    |
| Schedule Priority |                                                     |                     |                                                 |
| Schedule Event    |                                                     |                     | VAULI and                                       |
|                   |                                                     |                     | press or .                                      |

### The Vault Menu

The Vault Menu is the location of your settings and stored events.

**Video-** The Video option will store the list of Video On Demand purchases, which is a service that will be available in the future.

**PPV Events-** This option stores a list of Pay-Per-View purchases. The PPV feature is currently unavailable.

Pay Per Block-This feature is currently unavailable.

**Sports Packages-** The Sports Packages option stores a list of Sports Packages that you are currently subscribed.

**Reminders-** The Reminders option displays a list of REMINDERS that have been scheduled, such as an autotune or channel reminder.

Messages- The messages option stores important messages from HuronTel

This is where HuronTel will send you, the subscriber messages on events, technical issues, product updates, outages, or other pertinent information This can be done through the message screen. Please explore this feature on a regular basis to stay up-to-date on information coming to you.

You may notice an information box while viewing a program, this will advise you to check the messages. Or you can check your messages through the Vault Menu.

Caller ID- This feature is currently unavailable.

## **CREATING FAVORITES LISTS**

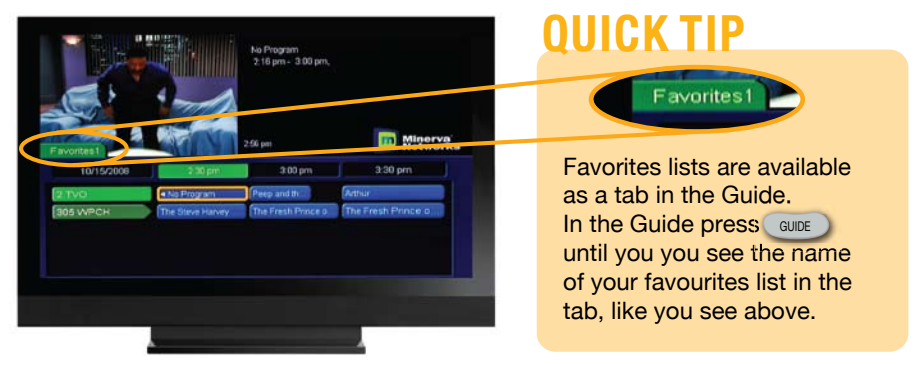

### The Favorites Menu

In the Favorites Menu you can create and edit a list of all your favorite channels. You can create up to 5 Favorite lists.

### **Creating a Favorites List**

- Press MENU
- Use the <>> to scroll to FAVORITES and press OK
- Select CREATE and press OK).
- Highlight NAME and press (0K) to bring up the pop-up key pad.
- Use () to highlight DEL , press (K) to clear the NAME.
- Use the to enter the desired name and select DONE.
- Highlight the desired channel in the channel line-up displayed,

press  $\mathcal{O}$ , and a prears to indicate the channel is now part of your Favorites List. To remove a channel, press  $\mathcal{O}$  again on the selected channel and the disappears.

• When finished, use the  $\bigcirc$  to scroll to UPDATE and press  $\bigcirc$ .

## Adding/Deleting Favorites

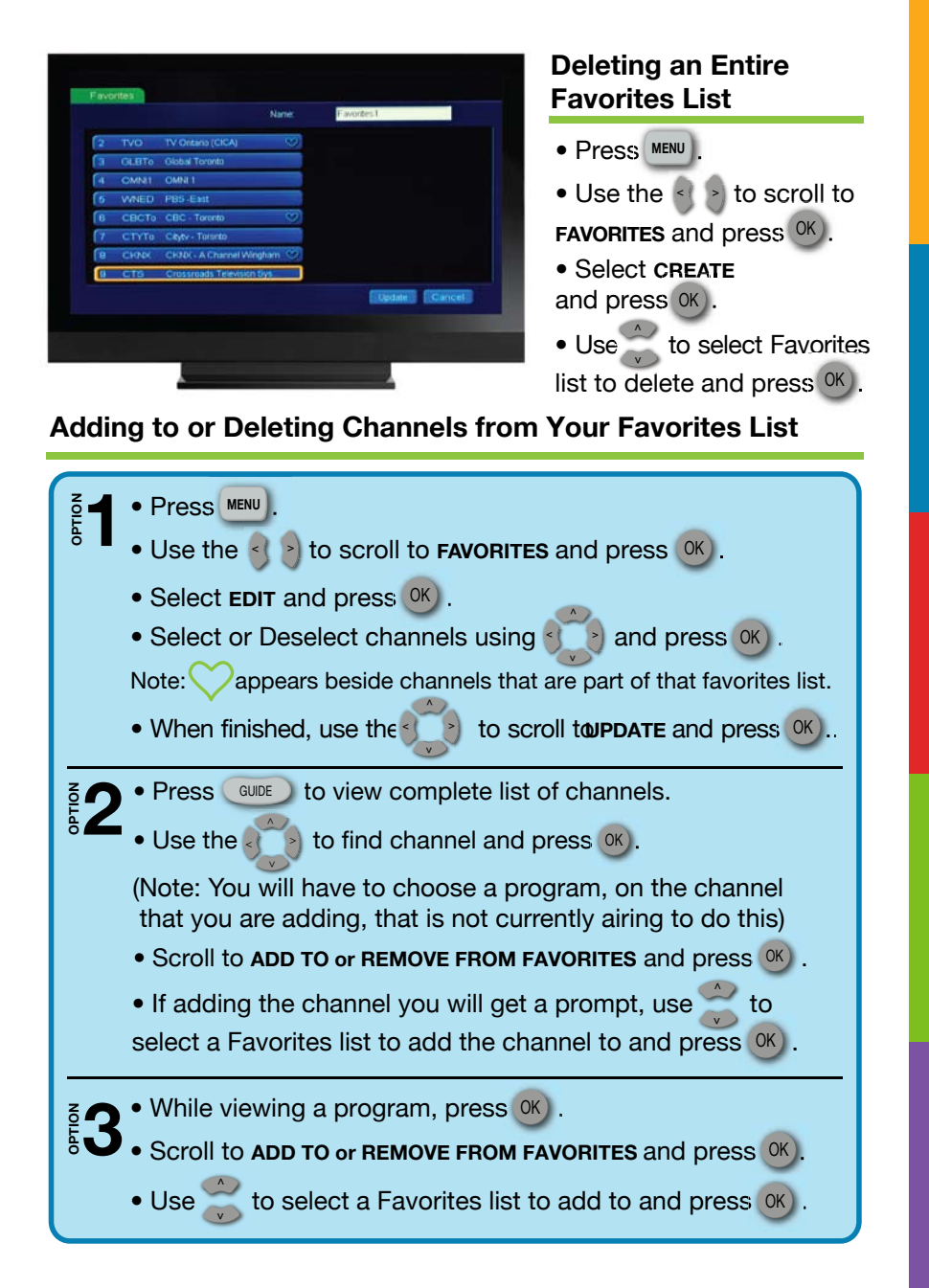

## Search Menu

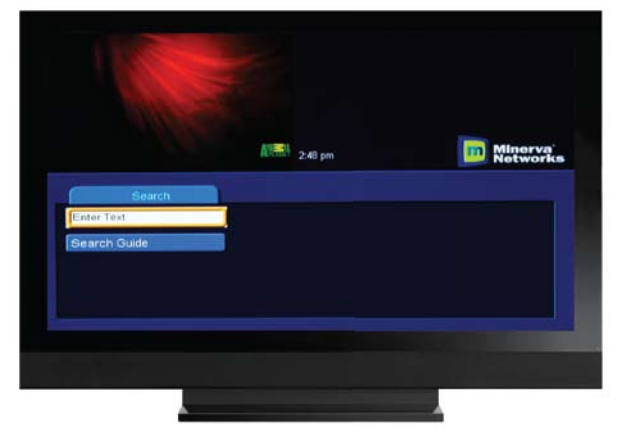

### The Search Menu

The Search Menu allows you to enter keywords and then scan through the channels to find matches. The Search results provide you with the Channel, Program, Time, and Date information.

### Searching for a Program

- Press MENU
- Use the Search and press OK
- To delete the existing text, press the button.
- Press OK to bring up the pop-up key pad.
- To select letters/numbers, use ( ) to enter the keyword.
- Using the , highlight SEARCH and press

(You will see a pop-up box that asks what type of search you would like to do: a. Extended b. Quick)

#### Extended Search

The Extended option will provide you with program results that will be shown within the next 7 days.

#### **Quick Search**

The Quick option will provide you with program results that will be shown within the next 4 days.

- •Using the >, move over to the search results.
- To select channel, press OK).

## Settings Menu

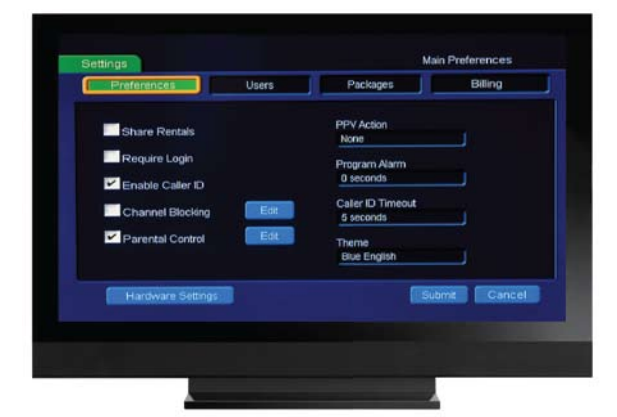

#### **Settings Menu**

The Settings Menu allows you to create/edit preferences, create/edit users, view packages you are subscribed to and view billing information.

#### What you see...

### **QUICK TIP**

#### To Access the Settings Menu

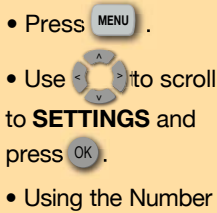

Pad, enter your PASSWORD and press OK .

### **NOTE THIS**

HuronTel has assigned a default password of <u>1234</u>. See Page 24 for how to change this password. **Preferences Tab-**The Preferences tab allows you to activate and deactivate features including: Share Rentals, Require Login, Enable Caller ID, Channel Blocking and Parental Controls.

**Users Tab-** The Users tab allows you to edit current users as well as create new users and administer their unique settings.

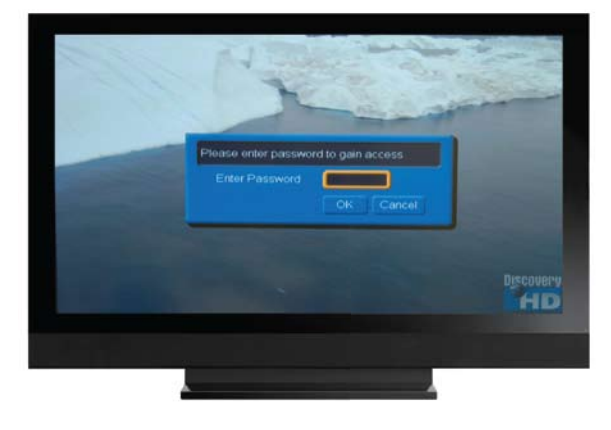

### Preferences-Caller ID

### Preference Tab

• Share Rentals - When checkmarked, you can view Pay-Per-View movies or events on ALL TV's within the home.

• **Require Login** - When checkmarked, this feature allows you to Sign In and Sign Out of the system.

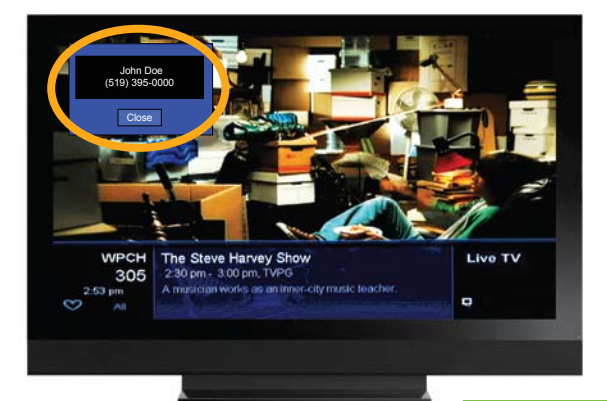

#### **Caller ID-Coming soon**

If you have HuronTel's Call Name and Number Display features you are able to allow the Caller ID to show up on the TV screen when when you recieve an incoming call.

### **Enabling Caller ID**

- Press MENU and use ( ) to scroll to SETTINGS and press OK .
- Using the Number Pad, enter your **PASSWORD** and press **OK**).
- Use to place a checkmark in the box labeled ENABLE CALLER ID.

**To disable Caller ID**, follow the previous steps and remove the checkmark from the Caller ID box.

### **Caller ID Timeout**

• In the Caller ID screen use () to highlight CALLER ID TIMEOUT and

press OK). (Caller ID Timeout is located in the menu on the right side)

- Use <>> to set the time and press OK). (Time ranges from 5 to 45 seconds)
- Use highlight SUBMIT and press (K)

### Preferences-Channel Blocking

| 2 | TVO   | TV Ontario (CICA)         |        | When channel   |
|---|-------|---------------------------|--------|----------------|
| 3 | GLBTo | Global Toronto Ø          | )      |                |
| 4 | OMNII | OMNI 1                    |        | block is set   |
| 5 | WNED  | PBS-East Ø                |        |                |
| 6 | CBCTo | CBC - Toronto             |        | will appea     |
| 7 | CTYTO | Cityty - Toronto          |        | on the blocked |
| 8 | CKNX  | CKNX - A Channel Wingham  |        | on the blocked |
| 9 | CTS   | Crossroads Television Sys |        | channel.       |
|   |       |                           | Update |                |
|   |       |                           |        |                |

- Press MENU and use 
   to scroll to SETTINGS and press OK
- Using the Number Pad, enter your PASSWORD and press OK).
- Use () to place a check in the box labeled CHANNEL BLOCKING.
- Use to highlight EDIT and press or .(Channel lineup will display)
- Use to highlight channels you want to block and press (K)
- After all desired channels have been selected use the to scroll to UPDATE and press OK).
- Press [EXT] to return to the channel you were viewing.

### Preferences-Hardware Settings

#### Hardware Settings-Use caution when adjusting these settings

Hardware Settings button is in the bottom left corner of the Preferences Tab. To change any of these Hardware Settings, scroll over to the particular box and press or Use the buttons to find the option you want and press or, then scroll down to the bottom left corner and highlight Submit and press or.

**RF Output Channel-** If you have an analog TV that is connected to the STB through a coax cable, you must have your TV tuned to the same channel as you named in your RF Output Channel in Settings. RF Output can be set to either channel 3 or 4.

Audio Language- Scroll through many different language options.

**HDMI Comp Resolution-** Where you can change the resolution of the picture coming from the Set Top Box. This is usually based on what resolution your TV can support. Options are 480p, 720p or 1080i.

**Frame Format-** This is where to find the screen's aspect ratio options which are 16:9 Fullscreen, Pillarbox, Zoom and 4.3 Fullscreen, Letterbox, Zoom.

Audio Output- Choose between Stereo and Surround options.

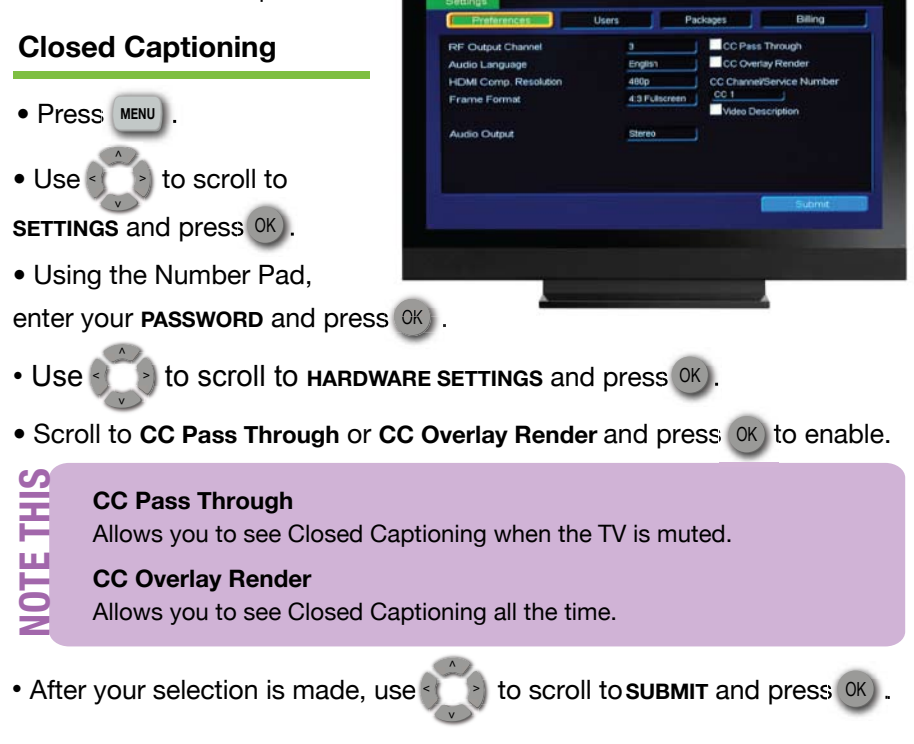

### Preferences-Parental Controls

### Parental Controls

Parental Controls allows you to determine shows children can watch and shows that can be restricted to adults only. You can temporarily disable or enable all parental controls.

### **NOTE THIS**

Unlock Timeout-Automatically locks Parental Control settings after a selected period of time of being unlocked.

- Press MENU and use to scroll to SETTINGS and press OK
- Using the Number Pad, enter your **PASSWORD** and press ().
- Use to check the box labeled **PARENTAL CONTROLS**.
- Use () to highlight EDIT and press (K).
- To set Movie and TV Ratings, use to highlight the desired

field and press OK . (See following page for Rating information.)

- Use 🗮 to change information and press 🔿 to select criteria.
- For additional Content Rating, using check the box labeled Content Rating.
- When criteria has been set use the to highlight **UPDATE** and press **OK** .

### **Unlocking Parental Controls**

- While on a blocked channel, press OK).
- Use to highlight UNLOCK PARENTAL CONTROLS & press OK
- Using the Number Pad, enter your PASSWORD & press OK

### **Reactivating Parental Controls**

- Press MENU
- Use < > to highlight Parental Controls OFF and press OK

### Preferences-Content Ratings

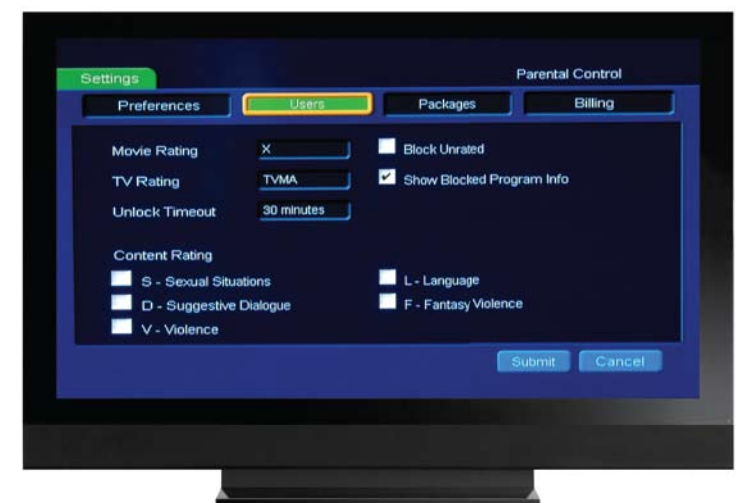

### **TV & Movie Content Ratings**

#### **Movie Ratings**

G - General Audience PG - Parental Guidance Suggested PG13 - Parents Strongly Cautioned R - Restricted NC-17 - No one 17 and Under AO - Adult Only

### TV Rating

TV-G - General Audience TV-Y7 - For Children 7 years and Older TV-Y - All Children TV-PG - Parental Guidance Suggested TV-14 - Parents Strongly Cautioned TV-MA - Mature Audience Only

### **QUICK TIP**

The selected Movie or TV Rating will be viewable. For example, if you do NOT want your child to view PG13 rated movies, set the rating at PG. This will allow your children to view only G & PG rated movies.

The same goes for TV Ratings. If you do NOT want your child to view TV-14 rated shows, set the rating at TV-Y. This will allow your children to view only TV-G, TV-Y7 & TV-Y rated shows.

## Users-Changing Password

### **Users Tab**

## Changing Password and/or PIN#

- Press MENU
- Use the to scroll to **SETTINGS** and press <sup>OK</sup>.
- Using the Number Pad,

enter your PASSWORD and press OK).

- Use to scroll to the USERS tab and press OK
- Use to highlight the EDIT box and press OK).
- To add or edit the Password/PIN, use to highlight the desired field and press OK).
- Use the Number Pad to make information changes.
- To enable your PIN for purchasing Pay-Per-View movies/events, place a checkmark in the **ENABLE PIN** box.
- When your Password/PIN has been added or changed, use to highlight **SUBMIT** and press OK.
- Press (EXT) to return to the channel you were viewing.

Menu

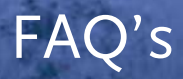

#### 1. It Seems Like I'm Missing Channels!

You may be on the HD or a FAVOURITES Tab. TABS are green and located on the left hand side, near the centre of the GUIDE Screen. Press the GUIDE button repeatedly to get to the SUBSCRIBED Tab.

### 2. When broadcasters begin transmitting their signal in digital format, am I compatible?

Your HuronTel service is coming to your set-top box totally in a digital format. If you are still receiving "over the air (antenna) signals" on another TV, you will need a TV that converts the signal or a set-top box that will do this for you. Broadcasters in the U.S. are converting to an all digital signal June 12th, 2009. Canadian conversion is scheduled for August 31, 2011.

#### 3. There is no audio when viewing TV channels.

Check that the Mute button on the remote control for your set-top box or your TV has not been pressed. Be sure that the set-top box audio output cable is connected to your TV.

#### 4. The remote control does not work.

Press the STB button on the remote. If TV was the last button pressed, the remote will not control the set-top box.

Verify that the TV is on.

Verify that there are no obstructions between the remote control and the set-top box front panel.

Try changing channels using the up and down arrow keys on the set-top box front panel. The light on the remote control should go on while you change the channel.

Check the batteries in the remote control. Install new batteries if needed.

#### 5. What is HD or High Definition?

HDTV is a higher quality of television that provides an extremely sharp and clear digital picture with theatre quality surround sound.

**6. What do I need to receive a high definition (HD) picture on my TV?** There are two major requirements to viewing High Definition quality television. If any one of these requirements does not meet the HD format, then your picture will not be High Definition.

The programming must be captured/filmed in an HD format. Whether it's live or filmed, there is specialized equipment needed for HD programming. The Network must be sending an HD signal to the TV provider (IPTV, satellite, cable, etc.). For example, if TSN is not sending an HD signal to HuronTel, you won't be watching an HD quality picture. Even an HD channel may not offer HD programs all the time.

The customer must have the appropriate equipment in their home. In order to receive and view an HD picture, you must have an HD set-top box and an HD capable TV. If you have a Motorola VIP 1200 or 1216 set-top box, they are both HD capable, all you need to do is provide the High Definition television.

Call HuronTel at 519-395-3800 to turn the HD feature on for you.

**7. How do I get the correct TV video input or correct channel?** RCA or HDMI interface Video Input choices are achieved by pressing TV/Video or Input button on your original TV remote control, not the remote for the set-top box.

If you use coaxial cable to hook up your set-top box, you will need your TV to be on the proper channel which is channel 3 or 4. See following page for more information on TV Inputs or look at your Set-top Box Owner's Manual.

#### 8. The set-top box is making a humming noise.

The set-top box includes an integrated hard drive and a fan for cooling. During normal operation, it emits a low humming noise, similar to a personal computer. The noise may vary at times. Note that the hard drive will stay on even when the set-top box is turned off.

### TROUBLESHOOTING

### Easy Solution for Most Problems: Freezing, Guide not loading, etc.

### **Rebooting your Set-top Box**

**1<sup>st</sup>-** Press and hold the power button on the front of the STB for 5 seconds. If this does not work, move on to "2nd" solution.

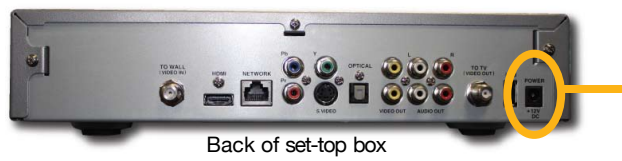

**2<sup>nd</sup>-** Unplug the power cord from the back of the STB for 15 seconds.

Plug the power cord back into the STB. If the green lighted ring around the Power button (on front of STB) is off, press the Power button to turn it on. (Note: STB will take 2-6 minutes to reboot. The Guide may take longer to reload)

### "I Do Not Have A Picture." (Blue or Snowy Screen)

**1st- Check if the STB has Power.** This is indicated by a green lighted ring around the Power button on the front of the STB (see above or pages one and two for examples of front of STB).

**2<sup>nd</sup>- Check that the LINK light is on**. The LINK light is Indicated by a Green light on the front of the STB, if not on you need to reboot the STB (see above).

Next would be to make sure you are connected to the network. See blue box below.

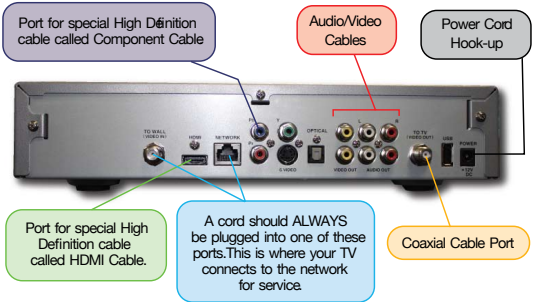

**3rd- Check your TV Input is set correctly.** The type of TV will determine the input. If you have an HDTV you will most likely have HDMI cables. Using the illustration above, look at the back of your STB and identify where the cables run from the STB into your TV, this is your TV Input. Your TV remote will have an Input, Source or TV/Video button. You should get the input you are looking for if you push this repeatedly.

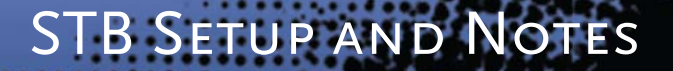

This reference section is to draw out how your cables connect from the back of your STB to your various devices. There is also an area for important notes.

### **PVR Set-top Box**

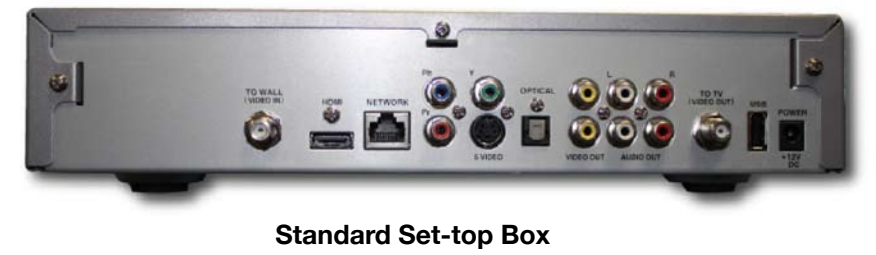

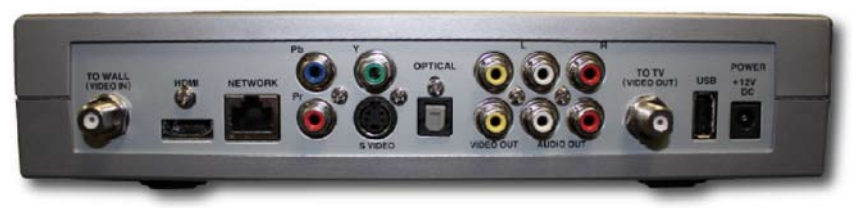

| (7        |  |
|-----------|--|
| <u> </u>  |  |
| ~         |  |
|           |  |
|           |  |
| 0         |  |
| 0         |  |
| <b>—</b>  |  |
| ±.        |  |
| S         |  |
| щ         |  |
|           |  |
| ш         |  |
| $\supset$ |  |
| 0         |  |
| ~         |  |
| <u>۳</u>  |  |
|           |  |
|           |  |
|           |  |

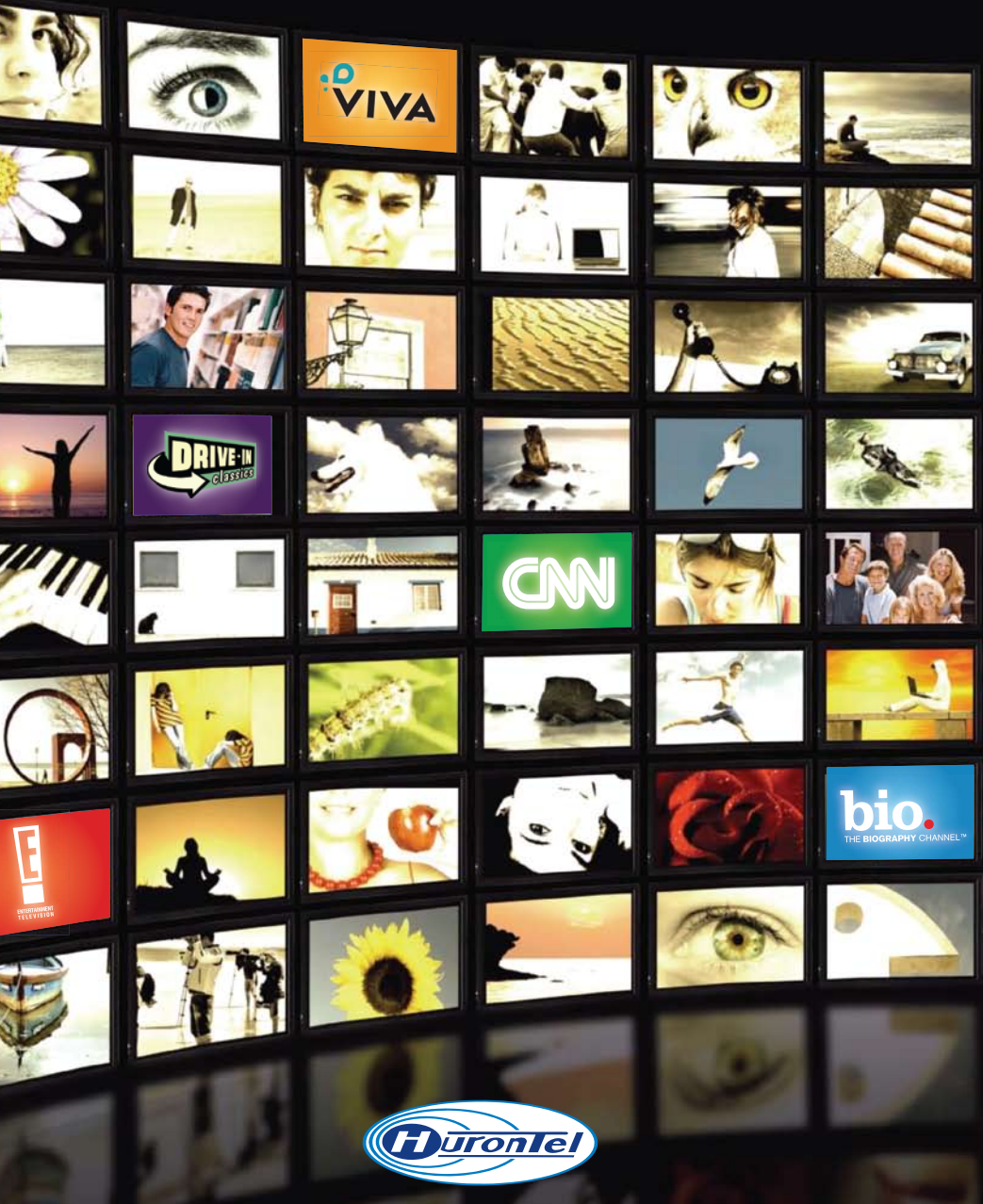

For further information or questions please call us at

### 1-877-395-3800

or visit our website
www.hurontel.on.ca